## АНАЛОГОВОЕ/ЦИФРОВОЕ ТЕЛЕВИДЕНИЕ

**Примечание:** ТВ-приемник автомобиля способен принимать как аналоговый, так и цифровой сигнал. В некоторых районах прием как аналогового, так и цифрового сигнала неустойчив. При нахождении в зоне неуверенного приема изображение и звук могут искажаться или совсем исчезать. Для улучшения качества приема можно перенастроить программу или переключиться с цифрового на аналоговое вещание или наоборот.

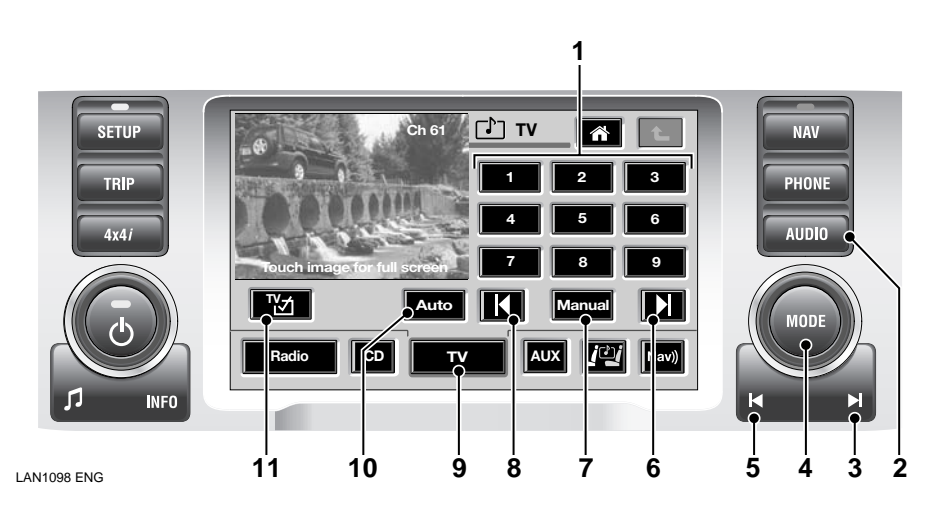

### ОРГАНЫ УПРАВЛЕНИЯ ТЕЛЕВИЗОРОМ

- 1. Цифровые сенсорные кнопки
- 2. «Жесткая» кнопка Audio Video (Аудио- видео)
- 3. «Жесткая» кнопка перемещения вперед/к следующему каналу
- 4. Правый вращающийся регулятор (MODE)
- 5. «Жесткая» кнопка перемещения назад/к предыдущему каналу

- 6. Сенсорная кнопка перемещения вперед/к следующему каналу
- **7.** Сенсорная кнопка ручной настройки
- 8. Сенсорная кнопка перемещения назад/к предыдущему каналу
- 9. Сенсорная кнопка TV или TV-DVD
- **10.** Сенсорная кнопка автоматической настройки

**Примечание:** Когда автомобиль двигается или отпущен стояночный тормоз, для безопасности водителя и пассажиров телевизионное изображение не выводится на экран (но передается звуковой сигнал).

#### Включение ТВ

Телевизионный режим можно выбрать тремя способами.

Первый способ – при помощи «жесткой» кнопки **Audio Video** (Аудио-Видео) (показано стрелкой на рисунке выше).

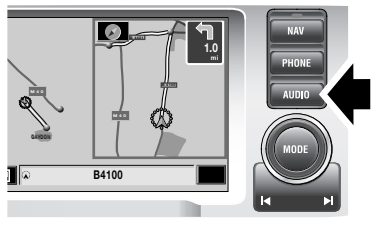

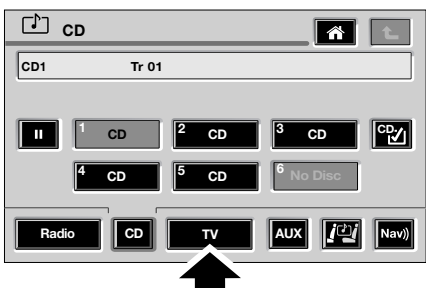

LAN1099 ENG

- 1. Нажмите на «жесткую» кнопку AUDIO.
- На следующем экране выберите телесистему, нажав на сенсорную кнопку TV или TV-DVD.

Второй способ – при помощи главного меню **Home Menu** (Главное меню).

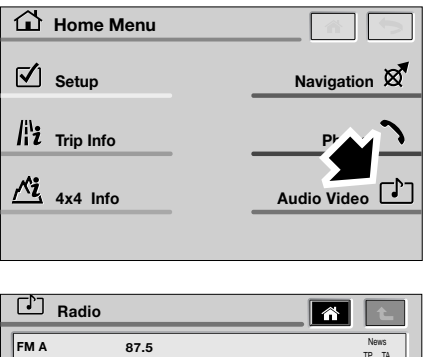

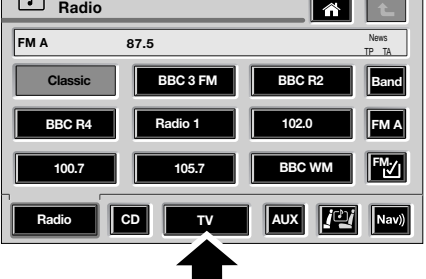

LAN1100 ENG

- 1. Нажмите на сенсорную кнопку Audio Video.
- На следующем экране выберите телесистему, нажав на сенсорную кнопку TV или TV-DVD.

Третий способ можно использовать, когда активен другой режим, например, режим навигационной системы.

# Телевизор

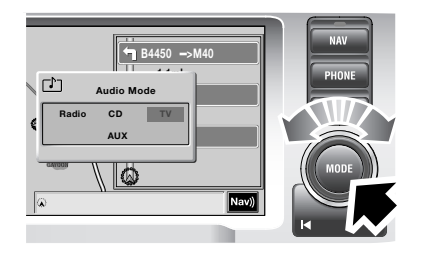

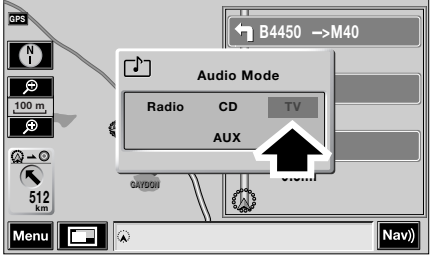

LAN1101 ENG

- Нажмите на правый вращающийся регулятор (MODE).
- Нажмите на сенсорную кнопку TV или поверните правый вращающийся регулятор, чтобы выбрать TV, и затем нажмите на регулятор для подтверждения.

Независимо от того, какой метод использовался, на экране появится меню телесистемы.

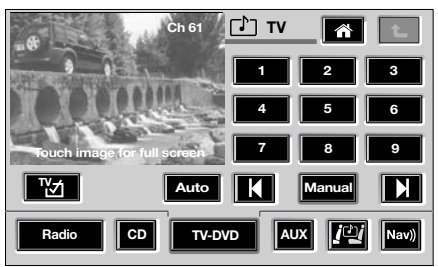

LAN1207 ENG

Нажмите на уменьшенное телевизионное изображение, чтобы перейти в полноэкранный режим.

Примечание: Если на экране нет уменьшенного телевизионного изображения, возможно, после запоминания телевизионных каналов автомобиль переехал в другой регион, или в память не занесены телевизионные каналы или автомобиль находится в зоне слабого приема сигнала. В любом из этих случаев необходима настройка/ перенастройка каналов. См. Автоматический поиск и сохранение каналов, стр. 524.

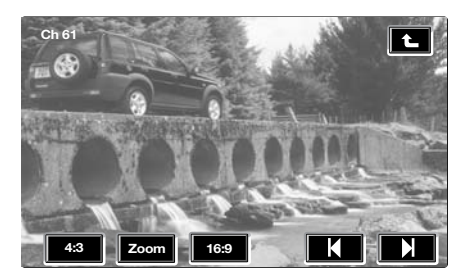

ICE1792 ENG

Сенсорные кнопки исчезнут с экрана. Если коснуться экрана еще раз, они появятся снова.

#### Выбор канала

После того как каналы занесены в память, можно выбрать каналы двумя способами.

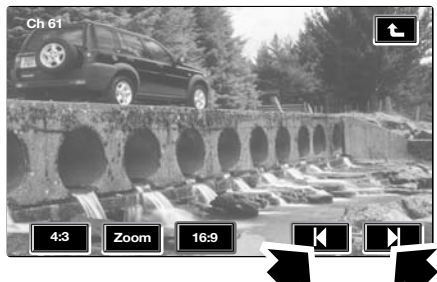

ICE2051 ENG

Дотроньтесь до полноэкранного телеизображения, чтобы получить доступ к сенсорным кнопкам, и нажмите на сенсорную кнопку Вперед/к следующему каналу или Назад/к предыдущему каналу, чтобы выбрать желаемый канал.

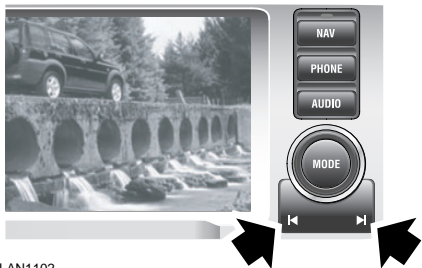

LAN1102

Альтернативный вариант: нажмите на «жесткую» кнопку Вперед/к следующему каналу или Назад/к предыдущему каналу, чтобы выбрать нужный канал.

#### Настройка формата изображения

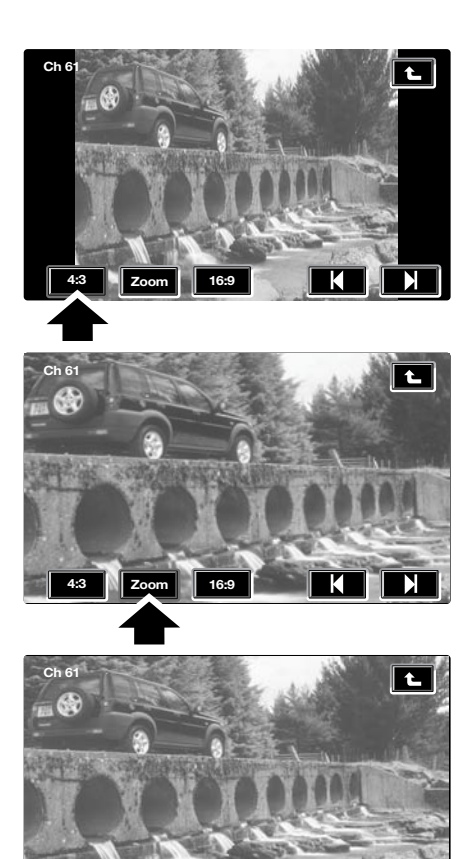

ICE2049 ENG

Zoom

Для настройки формата выводимого на экран изображения нажмите на сенсорную кнопку 4:3, 16:9 или Zoom (Масштаб), чтобы выбрать пропорциональное увеличение.

16:9

K

Выбор страны/формата телевещания

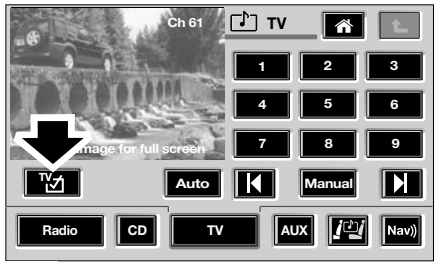

LAN1186 ENG

Нажмите на сенсорную кнопку **TV Country/Format** (Выбор страны/ формата TB), чтобы войти в меню формата.

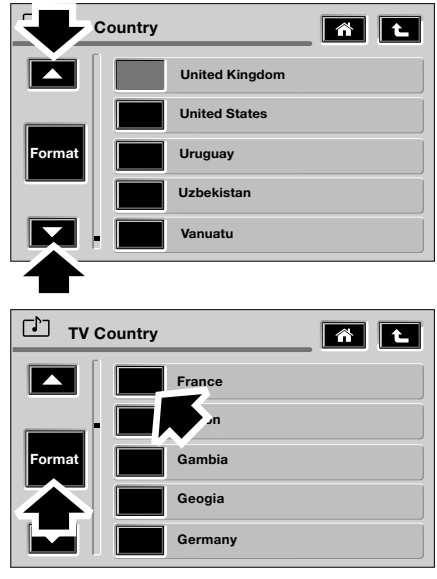

ICE2039 ENG

- Чтобы выбрать страну, в которой вы находитесь, прокрутите список вверх или вниз при помощи стрелок и нажмите на сенсорную кнопку соответствующей страны.
- Нажмите на сенсорную кнопку Format (Формат), чтобы перейти в меню формата телевещания.

Не во всех странах применяется одинаковый формат телесигнала. Однако вы можете настроить телесистему на работу с форматом, действующим в стране, по которой вы проезжаете (PAL, SECAM, NTSC).

**Примечание:** Обычно пользователю не требуется корректировать формат. Достаточно правильно выбрать страну.

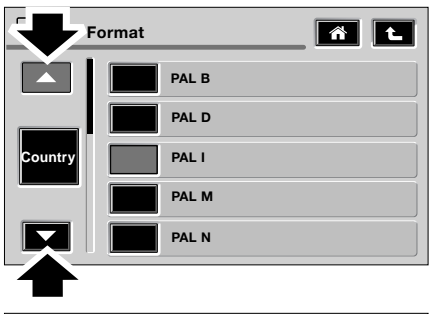

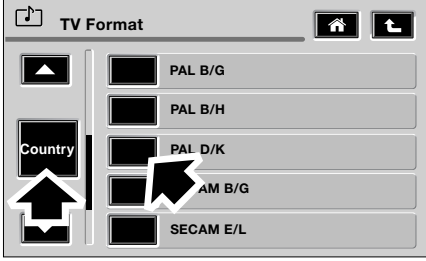

ICE2038 ENG

- Прокрутите список вверх или вниз при помощи стрелок и нажмите на сенсорную кнопку формата телевещания, применимого в вашей зоне приема.
- Нажмите на сенсорную кнопку Country (Страна), чтобы перейти в меню страны телевещания.

# Автоматический поиск и сохранение каналов

При автоматическом поиске в список автоматически определенных каналов заносится до 99 аналоговых или цифровых каналов.

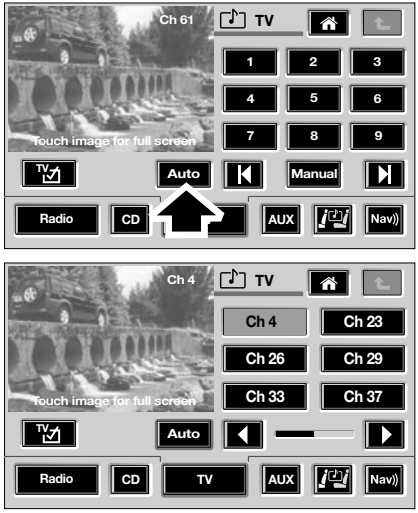

LAN1187 ENG

- Нажмите на сенсорную кнопку Auto (Авто), чтобы запустить режим автоматического поиска и запоминания телевизионных каналов.
- Запоминаемым телевизионным станциям присваиваются номера в восходящем порядке. Они сопоставляются с сенсорными кнопками прямого выбора каналов (например, Ch4).

#### Выбор автоматически сохраненной станции

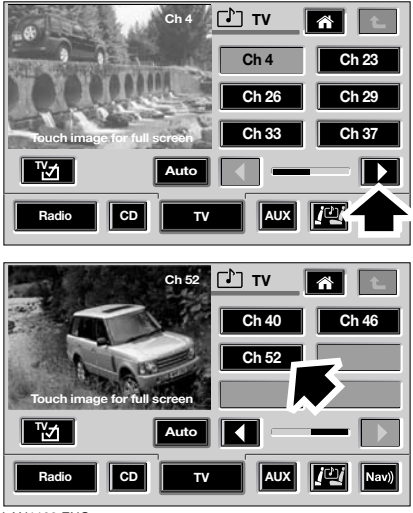

LAN1188 ENG

- Если сохранено более шести телеканалов, для доступа к продолжению списка каналов нажмите на правую сенсорную стрелку (или нажмите на левую сенсорную кнопку, чтобы открыть предыдущий список).
- Когда на экране появится номер нужного канала, нажмите на соответствующую сенсорную кнопку прямого выбора канала.
- Нажмите на сенсорную кнопку Auto (Авто), чтобы перейти в меню поиска и запоминания телевизионных каналов вручную.

#### Ручной поиск и сохранение каналов

В память телесистемы можно вручную занести до 9 телевизионных каналов.

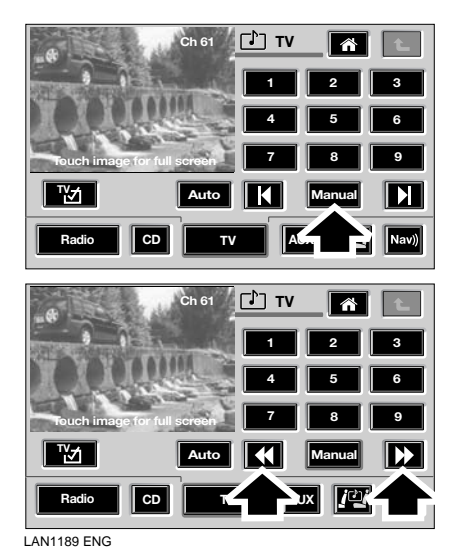

- Нажмите на сенсорную кнопку Manual (Вручную), чтобы запустить режим ручного поиска и запоминания телевизионных каналов.
- Для поиска телевизионного канала вручную нажмите на правую или левую сенсорную стрелку.
- Чтобы занести принимаемый телеканал в память и сопоставить его с сенсорной кнопкой, нажмите и удерживайте одну из цифровых сенсорных кнопок до звукового сигнала. Телеканал занесен в память.

# Телевизор

Выбор телеканала, занесенного в память вручную

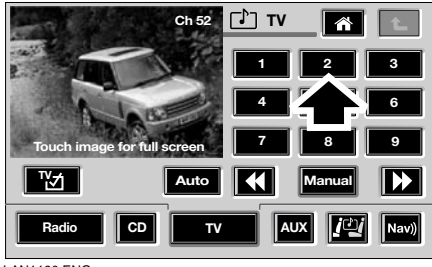

LAN1190 ENG

 Для того чтобы выбрать сохраненный телеканал, нажмите на цифровую сенсорную кнопку.